## aic. Ine Solution ssih Assighments

Step 1: Sign into Infinite Campus. Identify the assignments that are labeled "MISSING". Make a list of those assignments.

Step 2: Consult with your teacher on which platform the missing assignment is located (USATestPrep, Google Classroom, Illuminate, hardcopy,etc.) \*\*You may skip this step if you already know this information\*\*

Step 3: Complete the assignment(s).

Step 4: Email Mr. Davis at john.davis@henry.k12.ga.us. In the subject line include : "UPDATED GRADE" OR "GRADE UPDATE". In the body of the email please include the following:

- 1. Name of the Assignment(s)
- 2. Original Due Date

Please allow 48-72 hours from your email to see your arade updated.